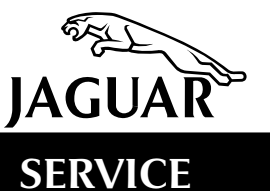

V8 XJ Series/XK

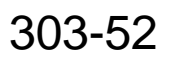

## **TECHNICAL BULLETIN**

Difficult Or Non-Start/Hesitation – Normally Aspirated AJ 27 Engines – Reflash ECM

MODEL 1999-2000 MY XK Range 1999-2000 MY V8 XJ Series VIN 031303-A11050 853956-F20644

Issue:

This Technical Bulletin has been issued to address two specific customer complaints:

- Difficult/non-start from cold after moving the vehicle a short distance the previous day (1999-2000 MY).
- Slight engine hesitation when the air conditioning or slow speed-cooling fan operates (2000 MY). (On V8 XJ Series Vehicles between 50 mph and 70 mph (80 113 km/h) at steady speed.)

| Customer            | VIN Range       | Model | VIN Range       | Engine | ECM Part   |
|---------------------|-----------------|-------|-----------------|--------|------------|
| Complaint           | V8 XJ Series    | Year  | XK Series       |        | Number     |
| Difficult/Non start | 853936 - 878717 | 99 MY | 031303 - 042775 | 4.0 L  | LNE 1410BJ |
| Difficult/Non start | F00103 - F20644 | 00 MY | A00083 - A11050 | 4.0 L  | LNF 1410BF |
| Hesitation          | F00103 - F20644 | 00 MY | A00083 - A11050 | 4.0 L  | LNF 1410BF |

Note: S479 still applies to AJ26 (1997-98 MY) vehicles.

## Action:

In case of a customer complaint of the above condition(s) on XK or XJ vehicles within the above VIN ranges, reprogram the Electronic Control Module (ECM) using the latest release (JTP 759/12 or later) of the Worldwide Diagnostic System (WDS) disc.

## **REPROGRAMMING PROCEDURE**

**Note:** Ensure WDS is loaded with the latest level software (JTP 759/12 or later).

- 1. Position WDS alongside vehicle, switch 'ON' Portable Test Unit (PTU) and allow software to load.
- 2. Connect PTU to vehicle via diagnostic cable.
- 3. Enter vehicle VIN number and navigate to content model screen, select engine system, and then go to DTC monitor.
- 4. Read engine DTCs, if stored, clear from memory.

**Note:** If any OBD codes stored, find fault and carry out separate Warranty Claim.

- 5. Navigate to configuration main menu; select and run 're-configure existing ECM'.
- 6. After reprogramming of the ECM is complete, switch 'OFF' PTU, disconnect and return WDS to original location.
- 7. On XK series vehicles fit generic update label (JJM 998499/20) alongside the VCATS label in the trunk with revised part number (from previous table), and date of re-configuration added to label (Illustration 1).

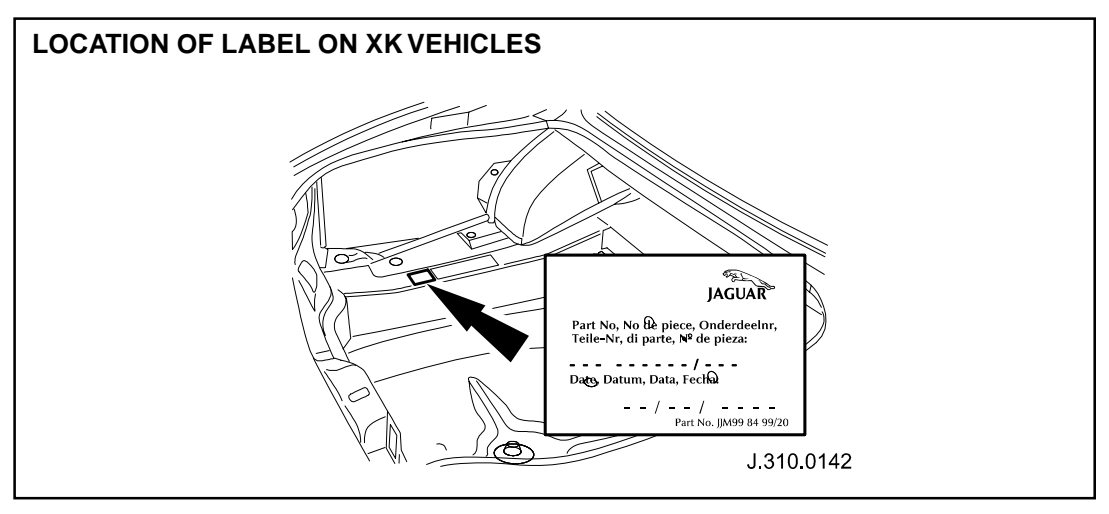

**ILLUSTRATION 1** 

On V8 XJ series vehicles fit generic update label (JJM 998499/20) alongside the VCATS label in the trunk with revised part number (from previous table), and date of reconfiguration added to label (Illustration 2).

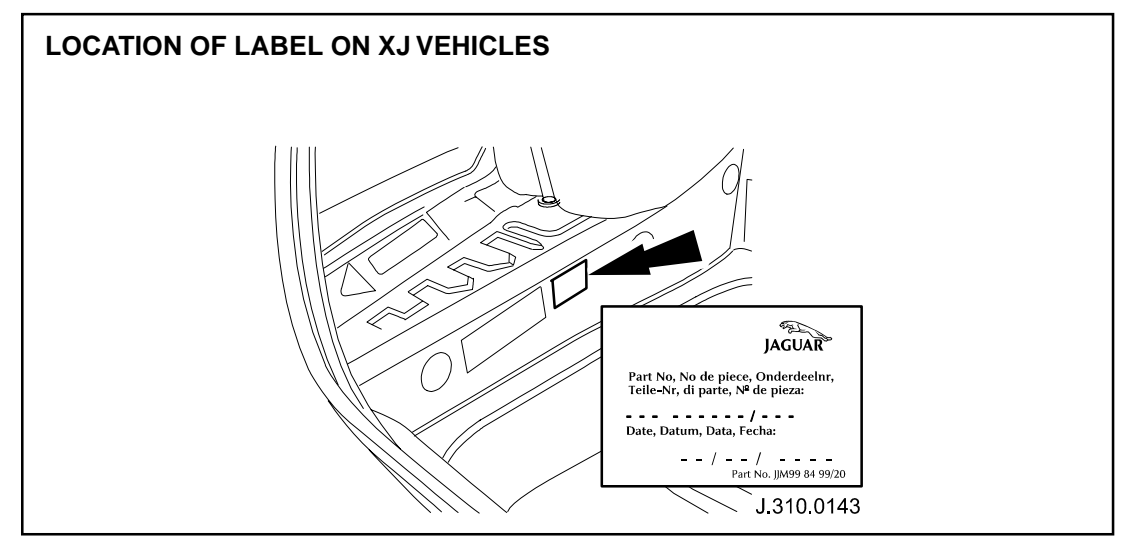

**ILLUSTRATION 2** 

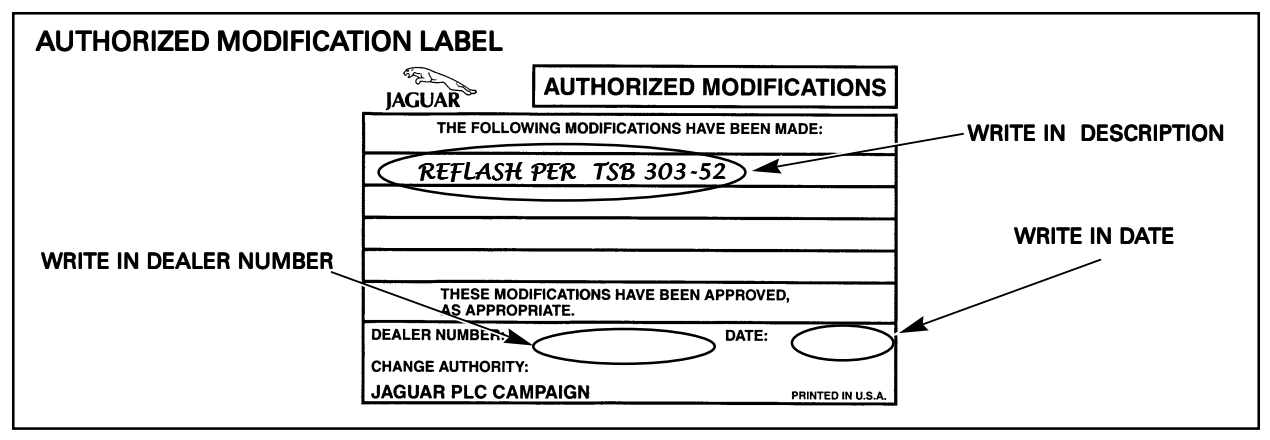

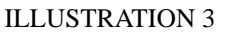

8. Enter your dealer number and the date on the Authorized Modification Label as shown (Illustration 3). Write in "Reflash per TSB 303-52." Apply the label to the driver side B-post below the door striker plate on XK8 vehicles, and next to the left hood hinge on V8 XJ Series. Be sure to apply the clear protective sheet over the label.

## Parts Information:

To obtain blank Authorized Modification Labels, refer to Administration Bulletin 6-94 (USA) or 6-16/02 (Canada) titled "Availability of Service Action and Recall Authorized Modification Labels/stickers."

| DESCRIPTION                                     |                                                 |                              | <b>PART NUMBER</b>                        | <b>QTY</b> |
|-------------------------------------------------|-------------------------------------------------|------------------------------|-------------------------------------------|------------|
| Generic update label                            |                                                 |                              | JJM 998499/20                             | 1          |
| Warranty In<br>FAULT<br><u>CODE</u><br>BX DB 42 | formation:<br>R.O.<br><u>NUMBER</u><br>86.99.13 | DESCRIPTION<br>Reprogram ECM | <b>TIME</b><br><u>ALLOWAN</u><br>0.4 hrs. | ICE        |